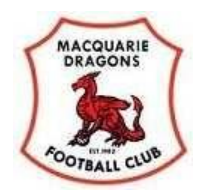

This guide is to help you complete the online registration process. It is correct at time of publication but web pages may have changed.

Start from the Club website

www.macquariedragons.com.au

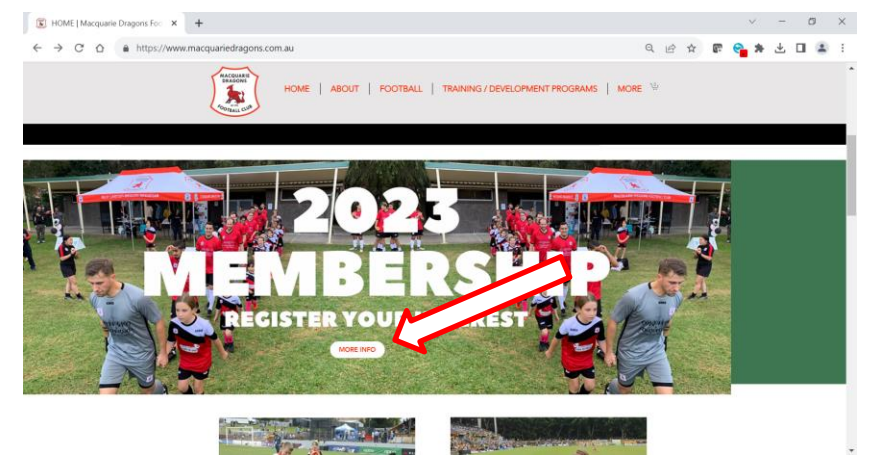

School students may be eligible for a \$50 voucher from the NSW Government that can be used to reduce the amount of registration.

Click on the link to go to Service NSW website. You will need your ID and you child Medicare Card details.

Many users will receive an email with the voucher number after a few minutes.

You will need the voucher number later in the payment process.

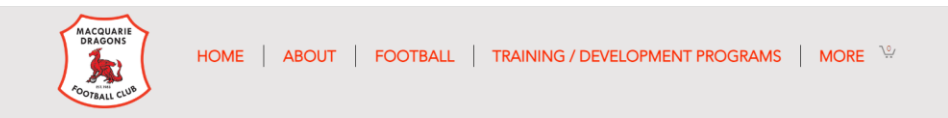

#### 1. Important information

Please click <u>here</u> for an online registration instruction guide and <u>here</u> for important club registration

Click here for the Macquarie Dragons registration FAQs document.

For more details on the NSW Govt. Active and Creative Kids program <u>Click He</u>

#### 2. Before Registration

This year players are encouraged to register before the Early Bird cut off to ensure you secure a place in a team. Early Bird discounts are available for all ages throughout the entire club. Early Bird discount will end on 15th Feb. Please see registration table below.

Before registering you should have your:

a) FFA number - if you do not have an FFA number you will need to apply for one via Play Football by creating an account b) An electronic copy of a recent passport sized photograph (head & shoulders) photo cannot be more than 3 years old c) WWCC (Working With Children Check) details if applicable & if you are volunteering in the club d) Active Kids Voucher number if applicable

e) Credit/Debit card for payment - no cash payments are accepted

Users are reporting some confusion about the way fees are advertised at the start. The system will calculate the correct fee at the end with or without the allocated Early Bird discount.

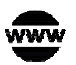

www.macquariedragons.com.au

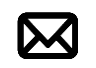

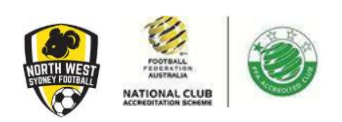

#### Click to register

#### 3. Registration:

It is a requirement of Football Federation Australia that all players must be registered through Play Football. Mixed (boys & girls teams) and All Age Men play on Saturdays while Girls & Women's teams play on Sundays.

Players under the age of 18 will usually play in an age group that corresponds to the age they turn when registering. Eg: if your child is turning 10 in 2024 then they will play in the u10 competition. Every effort will be made to accommodate your request. The final allocation will depend on registration numbers.

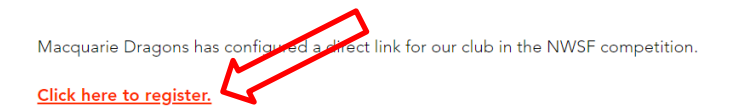

Set up a new account or retrieve an existing account.

You should be shown packages for "Macquarie Dragons Soccer Club" in the drop down boxes select Role = Player Football Type – Club Football Playing Level – Community

\*Please note there are no student fees.

This will open up the page in Play Football website.

Click "Get Started"

**PLAY FOOTBALL** 

roudly partnered with

**Play Football Online Registration** 

#### **Macquarie Dragons Soccer Club**

Signups and registrations

|              | Welcome                                    |
|--------------|--------------------------------------------|
| Registratior | n for: Macquarie Dragons Soccer Club       |
| Fo           | r your registration you may need           |
| Cr           | edit/Debit Card Details (If paying online) |
|              | To upload a passport style photo           |
|              | Working with Children Check info           |
| _            |                                            |
|              | Get started                                |
|              |                                            |

If you played previously

Click "Sign In"

If you can't remember your logon then you can reset your password on the sign in page.

If you have not played before then click "Create Account"

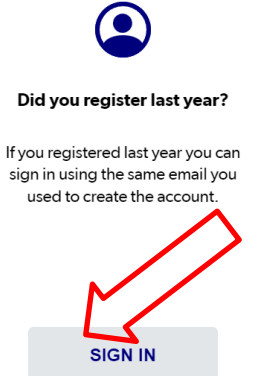

#### Before you create an account...

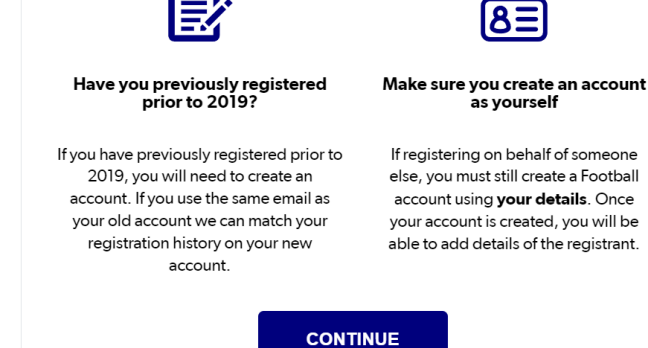

This is the sign in page.

Note: if your account is linked to a child account, you can sign in as the parent account and manage all of your child's registration without having to sign in each time on your child account

Note the reset password if you cannot remember your password

|          | Sign In                                  |  |   |
|----------|------------------------------------------|--|---|
|          | Sign in with social account              |  |   |
| Emai     | I Address *                              |  |   |
| Pass     | word *                                   |  | 2 |
| Ha<br>Cl | aving trouble logging in? Reset password |  |   |
|          | CONTINUE                                 |  |   |

#### If you need to create a new account then fill in the relevant details. Then click "Register" to continue

#### Create a Football Account to register and play

| Your First Name *                                                                                                    | This field is required                                                                                  | Your Last Name *                                                                                                    | This field is required                                                                                                    |
|----------------------------------------------------------------------------------------------------|----------------------------------------------------------------------------------------------------|----------------------------------------------------------------------------------------------------|----------------------------------------------------------------------------------------------------|
|                                                                                                    |                                                                                                    |                                                                                                    |                                                                                                    |
| Your Email Address *                                                                                                    |                                                                                                    |                                                                                                    | This field is required                                                                                                    |
|                                                                                                    |                                                                                                    |                                                                                                    |                                                                                                    |
| Confirm Email Address *                                                                                                    |                                                                                                    |                                                                                                    | This field is required                                                                                                    |
|                                                                                                    |                                                                                                    |                                                                                                    |                                                                                                    |
| Create a Password *                                                                                                    |                                                                                                    | This field is requi<br>Password must b<br>Password must cr<br>Password must cr<br>Password must cr                                                                     | red<br>e at least 8 characters<br>ontain at least one lowercase letter<br>ontain at least one uppercase letter<br>ontain at least one number   |
|                                                                                                    |                                                                                                    |                                                                                                    |                                                                                                    |
| Use 8 or more characters with a mix of upper and lo                                                                                                    | ower case letters & num                                                                                 | bers.                                                                                                    |                                                                                                    |
| Confirm Password *                                                                                                    |                                                                                                    |                                                                                                    | This field is required                                                                                                    |
|                                                                                                    |                                                                                                    |                                                                                                    |                                                                                                    |
| Your Date of Birth * This field is required                                                                                                    |                                                                                                    |                                                                                                    | ]                                                                                                    |
| Select date                                                                                                    |                                                                                                    |                                                                                                    |                                                                                                    |
| Are you registering outside Au                                                                                                    | etralia?                                                                                                |                                                                                                    |                                                                                                    |
| Your Postcode * This field is required                                                                                                    |                                                                                                    |                                                                                                    |                                                                                                    |
|                                                                                                    |                                                                                                    |                                                                                                    |                                                                                                    |
|                                                                                                    |                                                                                                    |                                                                                                    |                                                                                                    |
| Receive marketing promotion                                                                                                    | s and special offe                                                                                      | er emails from Football Aust                                                                                                    | ralia                                                                                                    |
| Terms and Conditions *                                                                                                    |                                                                                                    |                                                                                                    |                                                                                                    |
| Football Australia respects the privacy of individua<br>collects from you via the Football Account registra<br>about Football Australia (including information re<br>about football matches, tickets and related events, | Is about whom we coll<br>ition form is collected fi<br>garding our commercia<br>assisting with your enq | ect personal information. The personal<br>or the purposes of processing your reg<br>il partners and sponsors and related p<br>uiries and for other purposes set out in | information that Football Australia<br>istration, sending you information<br>roducts and services), information<br>our <b>Privacy Policy</b> . |
| You acknowledge that the information you provid<br>providers or venue operators) we engage to help i<br>details, we can't register you or send you the infor<br>and correct your details or make a complaint.            | le will be collected by<br>us run our business for t<br>nation you've requeste                          | Football Australia and may be given to<br>he purposes outlined above or as requ<br>d. Our <b>Privacy Policy</b> tells you more, inc                                    | third parties (such as Ticketek, IT<br>ired by law. Without your personal<br>duding how to contact us to access                                |
| By signing up, you consent to the collection, use an                                                                                                    | nd disclosure of your pe                                                                                | rsonal information as described above.                                                                                                    |                                                                                                    |
| I have read and accept the term     Please tick this box to accept the terms and                                                                                                    | ns and condition<br>conditions                                                                          | 12                                                                                                    |                                                                                                    |

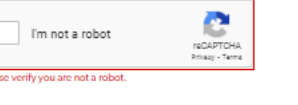

REGISTER

| Your account should show your<br>name and also any other people<br>linked to your account.<br>You can select yourself. | Play Football Online Registration<br>Macquarie Dragons Soccer Club                                                                                                    |  |
|----------------------------------------------------------------------------------------------------|----------------------------------------------------------------------------------------------------|--|
| which is normally your child.                                                                                          | Surname, Name I Logout                                                                                                    |  |
| You can add another player.                                                                                            |                                                                                                    |  |
| Select the continue button                                                                                             | Select the person you are registering for<br>I am registering myself<br>Surname, Name I (Reference: 12345678)                                                                                                    |  |
|                                                                                                    | I am registering a linked person                                                                                                    |  |
|                                                                                                    | I am registering a new person                                                                                                    |  |
|                                                                                                    | O Register my CHILD •                                                                                                    |  |
|                                                                                                    | Link this participant to my account                                                                                                    |  |
|                                                                                                    | If the person you are purchasing the product on behalf of is not shown, you will need to: Login as that person - or Login to your account and link the person record to your account (record must have the same email address as yours to be able to link). Continue |  |

| If you selected add another player<br>then you should enter the players<br>details | Play F                      | ootball Online Regist      | tration       |  |
|------------------------------------------------------------------------------------|-----------------------------|----------------------------|---------------|--|
|                                                                                    | Macquar                     | ie Dragons So              | ccer Club     |  |
|                                                                                    | В                           | asic Participant Detai     | ls            |  |
|                                                                                    | We will use these details t | o check for an existing re | cord.         |  |
|                                                                                    | Last Name                   |                            |               |  |
|                                                                                    | Email Address               |                            |               |  |
|                                                                                    | Date of Birth               |                            |               |  |
|                                                                                    | DD-MM-YYYY                  |                            |               |  |
|                                                                                    | Gender                      |                            |               |  |
|                                                                                    | O Male                      | O Female                   | O Unspecified |  |
|                                                                                    |                             | Search                     |               |  |

| In this case the system found the<br>missing player. Select the player and<br>press Continue. | Play Football Online Registration<br>Macquarie Dragons Soccer Club                                                                                                    |  |
|-----------------------------------------------------------------------------------------------|----------------------------------------------------------------------------------------------------|--|
|                                                                                               | Search results                                                                                                    |  |
|                                                                                               | The details you have entered match the following record(s).                                                                                                    |  |
|                                                                                               | They may be linked to an old email address, different to the one you registered with your<br>Football Account. Please indicate if any of these participant records may be historical records<br>belonging to <b>David Surname</b><br>Indicating any historical matches will assist administrators in merging records with this<br>registration. |  |
|                                                                                               | Surname, Alex P                                                                                                    |  |
|                                                                                               | Surname, Richard T                                                                                                    |  |
|                                                                                               | Surname, David<br>b. 2001 Reference# 4567890<br>Macquarie Dragons Soccer Club                                                                                                    |  |

You can select the right product.

Please ignore the selection boxes circled in red. The system should automatically display all eligible products.

Note that David Surname is 17 and is eligible to play All Age for Macquarie Dragons even though the system prevents this

The system is set up to register the player in the correct age group and to charge the correct age related registration fee.

The system has found that the correct registration grade for David Surname is under 18s.

If David Surname wants to play All Age, the Club Registrar and the All Age Convener will sort out the correctteams after registration is complete.

Select the correct product.

|                                                       | Registra                | tion for <mark>David Surnam</mark> | 10                                       |
|-------------------------------------------------------|-------------------------|------------------------------------|------------------------------------------|
|                                                       |                         |                                    |                                          |
|                                                       | <b>O</b>                | -0C                                | $\rightarrow \bigcirc$                   |
|                                                       | Pro                     | duct Select                        |                                          |
| ub                                                    |                         |                                    |                                          |
| Macquarie Dr                                          | agons Soccer Club       |                                    |                                          |
| ble                                                   | Football                | Туре                               | Playing Level                            |
| Select                                                | Select                  |                                    | Select                                   |
| Role                                                  | Player                  | Age                                | 19-99 Male                               |
| Гуре                                                  | Club Football           | Level                              | Community<br>PRICE FRO<br><b>\$361.0</b> |
| <b>U17 Registra</b><br>Under 17 Regis                 | <b>tion</b><br>tration  |                                    | N/A                                      |
| Role                                                  | Player                  | Age                                | 16-17 Male                               |
| Туре                                                  | Club Football           | Level                              | Community                                |
|                                                       |                         |                                    | PRICE FRO<br>\$206.2                     |
|                                                       | <b>tion</b><br>tration  |                                    | Select                                   |
| <b>U18 Registra</b><br>Under 18 Regis                 |                         | <b>A</b> = -                       | 17-18 Male                               |
| <b>U18 Registra</b><br>Under 18 Regis<br>Role         | Player                  | Age                                | 17 10 Male                               |
| <b>U18 Registra</b><br>Under 18 Regis<br>Role<br>Type | Player<br>Club Football | Age<br>Level                       | Community                                |
| <b>U18 Registra</b><br>Under 18 Regis<br>Role<br>Type | Player<br>Club Football | Age<br>Level                       | Community<br>PRICE FRO<br><b>\$206.2</b> |

This page displays the correct fee applicable.

The fee may be a higher amount than the PRICE FROM \$206.29 advertised for the product.

This may because there may be some discount or voucher that you are not eligible for. Registration for David Sumame

2018/19 signups and registrations

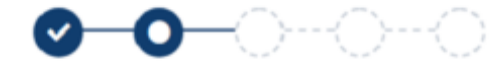

### **Product Details** \$235.00 **U18 Registration Under 18 Registration** Includes fees to: Football Federation Australia (Junior) \$14.00 Football NSW (1. Club Player 4yrs-18yrs) \$28.71 FNSW - Gladesville-Hornsby Football Association Inc (Under 18) \$125.29 Macquarie Dragons Soccer Club \$67.00 \* Prices guoted in AUD and include GST of 10%. Total \$235.00 Variations i i i i the second Update Shopping Cart Continue

| All Age Regis                                           | s <b>tration</b><br>egistration - Worker                             |              | Select                            |
|---------------------------------------------------------|----------------------------------------------------------------------|--------------|-----------------------------------|
| Role                                                    | Player                                                               | Age          | 19-99 Male                        |
| Туре                                                    | Club Football                                                        | Level        | Community                         |
|                                                         |                                                                      |              | PRICE FROM                        |
|                                                         |                                                                      |              | \$501.00                          |
| <b>All Age Stude</b><br>All Age Mens Re                 | ent Registration<br>egistration - Student                            |              | Select                            |
| <b>All Age Stude</b><br>All Age Mens Re<br>Role         | ent Registration<br>egistration - Student<br>Player                  | Age          | Select<br>19-99 Male              |
| <b>All Age Stude</b><br>All Age Mens Ro<br>Role<br>Type | ent Registration<br>egistration - Student<br>Player<br>Club Football | Age<br>Level | Select<br>19-99 Male<br>Community |

Early bird discounts will be applied by the system to eligible products. Early bird discounts do not apply to all products.

| All Age Student Registration<br>All Age Mens Registration - Student   |          | \$341.1 |
|-----------------------------------------------------------------------|----------|---------|
| Includes fees to:                                                     |          |         |
| Football Federation Australia (Senior)                                | \$33.00  |         |
| Football NSW (1. Club Player 19yrs-99yrs)                             | \$83.83  |         |
| FNSW - Gladesville-Hornsby Football Association Inc (All Age student) | \$131.34 |         |
| Macquarie Dragons Soccer Club                                         | \$93.00  |         |
| LESS: Early Bird Discount                                             |          | \$-30.0 |
| * Prices quoted in AUD and include GST of 10%.                        |          |         |
| Total                                                                 |          | \$311.1 |
| Variations                                                            |          |         |

You will be asked to check and update the participant details.

**Play Football Online Registration** 

#### Macquarie Dragons Soccer Club 2018/19 signups and registrations

Registration for David Surname

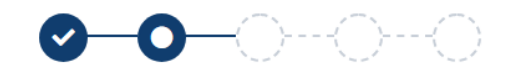

|             | Participant Details |   |
|-------------|---------------------|---|
| Title       |                     |   |
| First Name* |                     | Ŧ |
| David       |                     |   |
| Middle Name |                     |   |
|             |                     |   |

You must agree with the terms and conditions.

Click on the link to the privacy policy for more details about how your personal information is protected and used.

If you have some concerns about this policy please contact a Macquarie Dragons Executive. FFA respects the privacy of individuals about whom we collect personal information. The personal information that FFA collects from you via online registration is collected for the purposes of processing your registration, administering the game of football, sending you information about FFA (including information regarding our commercial partners and sponsors and related products and services), football matches, tickets and related events as part of the Football Family, assisting with your enquiries and for other purposes set out in our Privacy Policy (www.ffa.com.au/privacy).

You acknowledge that the information you provide will be collected by FFA and may be disclosed to third parties for the purposes outlined above or as required by law. Such third parties may include Football Administrators (including FFA's member federations, associations and clubs as well as FIFA and AFC), ticketing organisations, IT suppliers and event management organisations. Without your personal details, we can't register you or send you the information you've requested. Our Privacy Policy (www.ffa.com.au/privacy) tells you more, including how to contact us to access and correct your details or make a complaint.

In addition, FFA may also collect more detailed information about football participants in Australia, including sensitive information. With this information FFA will be able to adopt a more needs based approach to the development of the game, in particular ensuring football is a more inclusive sport, expanding the scope and effectiveness of our indicenous programs and formulating a comprehensive schools strategy.

By registering online, you consent to the collection, use and disclosure of your personal information as described above and as set out in our Privally Policy (www.ffa.com.au/privacy).

Continue

The next step is to upload a recent photo.

Both associations have strict rules in their bi-laws.

Make sure you have a recent image stored on your computer or device

Click of the Select Profile Image button and select the correct picture.

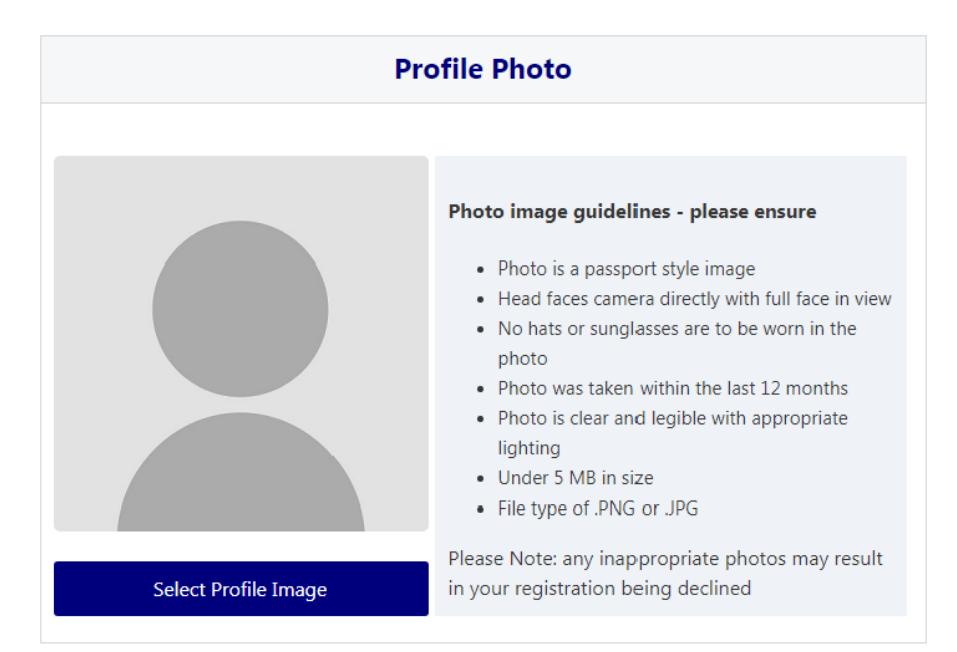

The photo should load and be correctly displayed.

Check that this is the correct person.

[In this case the Registrar may spot that David Surname bears an uncanny likeness to Sir Stanley Matthews]

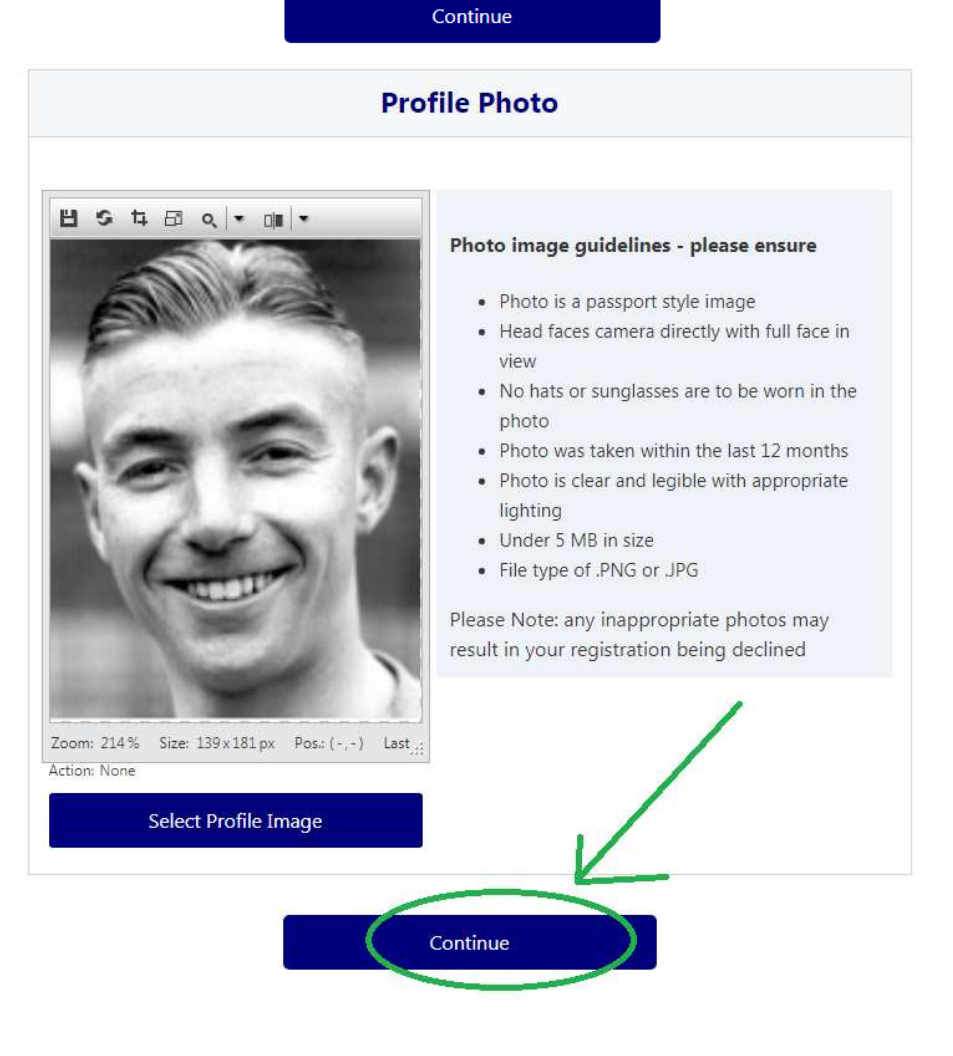

Next screen asks you to answer about international transfers – existing players who played last year will answer "YES" while new players who have not played before will answer "I HAVE NEVER REGISTERED TO PLAY FOOTBALL BEFORE". Players transferring from overseas should contact the Club Registrar.

Play Football Online Registration

**Macquarie Dragons Soccer Club** 

2018/19 signups and registrations

Registration for David Surname

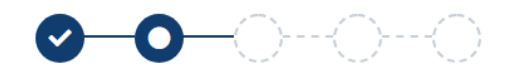

#### **International Transfer Certificate**

Was Your Last Registration to an Affiliated Football(Soccer) Club in Australia?\*

Yes

Review your order and click continue - if you need to modify your product selection or details, select 'Modify' in the appropriate section to do so. **Play Football Online Registration** 

Continue

## **Macquarie Dragons Soccer Club**

2018/19 signups and registrations

Registration for David Surname

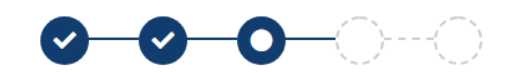

| Review your order                 |              |
|-----------------------------------|--------------|
| Please confirm your order details | are correct. |
| Shopping cart                     | Modify       |
| U18 Registration                  | \$235.00     |
| Total                             | \$235.00     |
| Participant Details               | Modify       |

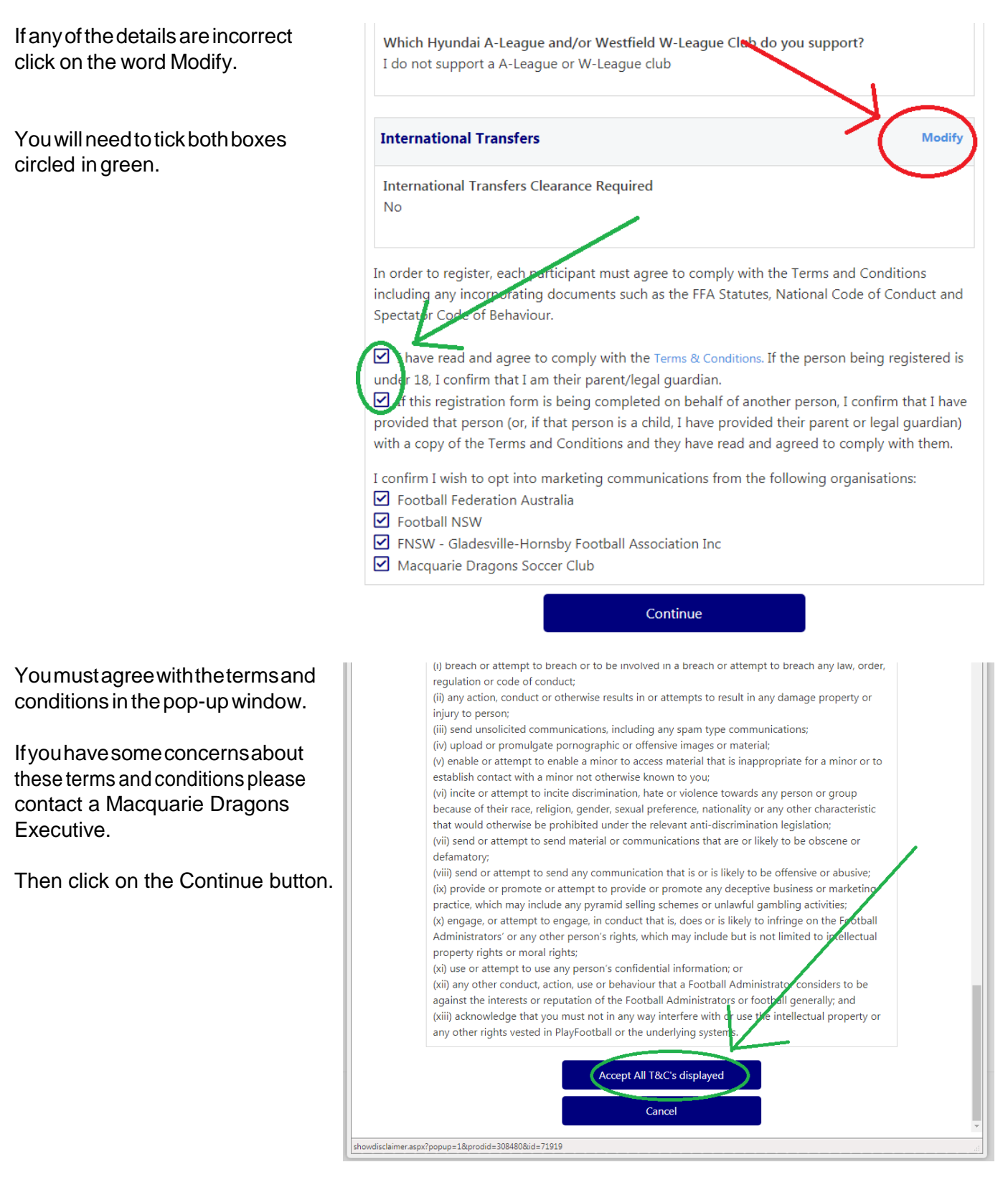

The next screen is to make payment–all payments are to be made via credit card.

The\$100NSWGovernmentActive Kids voucher can reduce your registration fee (school aged children only)-you need to apply for an Active kids voucher separately via the Service NSW website.

| Payment                                                        |           |       |
|----------------------------------------------------------------|-----------|-------|
| Details of Purchase                                            |           |       |
| U18 Registration<br>Under 18 Registration                      |           | \$235 |
| Includes fees to:                                              |           |       |
| Football Federation Australia (Junior)                         | \$14.00   |       |
| Football NSW (1. Club Player 4yrs-18yrs)                       | \$28.71   |       |
| FNSW - Gladesville-Hornsby Football Association Inc (Under 18) | \$125.29  |       |
| Macquarie Dragons Soccer Club                                  | \$67.00   |       |
| * Prices quoted in AUD and include GST of 10%.                 |           |       |
| Total                                                          |           | \$235 |
|                                                                | Apply     |       |
| Pay Online                                                     |           |       |
| We accept VISA and MASTERCARD Name on Card *                   |           |       |
|                                                                | CVC/CVV * |       |
| Card Number *                                                  | 0.44      |       |
| Card Number *                                                  | CVV       |       |
|                                                                |           |       |

2018/19 signups and registrations

Registration for David Surname

If you include the Active Kids Rebate the payment screen will change as shown. This will reduce the amount payable.

| 1 3                                                                | ub <b>307.00</b>                                              |           |
|--------------------------------------------------------------------|---------------------------------------------------------------|-----------|
| Active Kids Voucher                                                |                                                               | \$-100.00 |
| * Prices quoted in AUD and inclu                                   | ide GST of 10%.                                               |           |
| Total                                                              |                                                               | \$135.00  |
|                                                                    |                                                               |           |
| Vouchers / Coupons                                                 |                                                               |           |
| Vouchers / Coupons                                                 | Active Kids NSW (\$100)                                       |           |
| Vouchers / Coupons<br>Voucher Scheme:<br>Voucher Code:             | Active Kids NSW (\$100)<br>123456789012345                    |           |
| Vouchers / Coupons<br>Voucher Scheme:<br>Voucher Code:<br>Balance: | Active Kids NSW (\$100)<br><b>123456789012345</b><br>\$100.00 |           |

A confirmation message will be displayed. You can select "Finished" or "Perform another Registration".

## Macquarie Dragons Womens

Non-Player Registrations

Registration for Richard Surname

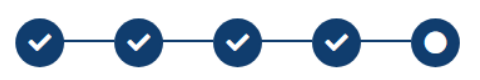

|                                                                                                    | Confirmation                                                                                                    |                                                                                        |
|----------------------------------------------------------------------------------------------------|----------------------------------------------------------------------------------------------------|----------------------------------------------------------------------------------------|
|                                                                                                    | Thanks Richard, your registration has been accept                                                                                                    | ed.                                                                                    |
| A confirmation en                                                                                                    | nail has been sent to                                                                                                    |                                                                                        |
| For enquiries relatin                                                                                                    | g to this registration, please contact:                                                                                                    |                                                                                        |
| Liz Lawrence                                                                                                    |                                                                                                    |                                                                                        |
| Macquarie Dragons                                                                                                    | Womens                                                                                                    |                                                                                        |
| mpio@macquarie                                                                                                    | dragons.com.au                                                                                                    |                                                                                        |
|                                                                                                    |                                                                                                    |                                                                                        |
|                                                                                                    | Finished Registration                                                                                                    |                                                                                        |
|                                                                                                    | Finished Registration<br>Perform another registration                                                                                                    |                                                                                        |
| Your registration to Fo                                                                                                    | Finished Registration<br>Perform another registration<br>botball - Pending Approval<br>Add contact                                                                                                    | 4/01/2019 10:28                                                                        |
| Your registration to Fo<br>To:<br>Invpdf                                                                                                    | Finished Registration<br>Perform another registration<br>potball - Pending Approval<br>Add contact                                                                                                    | 4/01/2019 10:28                                                                        |
| Your registration to Fo                                                                                                    | Finished Registration<br>Perform another registration<br>potball - Pending Approval<br>Add contact                                                                                                    | 4/01/2019 10:28                                                                        |
| Your registration to Fo<br>To:<br>Invpdf<br>Dear Richard<br>Thank you for submitting your                                                                    | Finished Registration Perform another registration Potball - Pending Approval Add contact registration request. Your registration is currently Pending Approval fro                                                                              | 4/01/2019 10:28<br>om Macquarie Dragons Soccer Club                                    |
| Your registration to Fo<br>To:<br>Invpdf<br>Dear Richard<br>Thank you for submitting your<br>Macquarie Dragons Soccer C                                      | Finished Registration Perform another registration potball - Pending Approval Add contact registration request. Your registration is currently Pending Approval from the will contact you via email to provide you with an update on the statust | 4/01/2019 10:28<br>om Macquarie Dragons Soccer Club<br>s of your registration request. |
| Your registration to Fo<br>fo:<br>PDF Invpdf<br>Dear Richard<br>Thank you for submitting your<br>Vacquarie Dragons Soccer C<br>Please find attached your rec | Finished Registration<br>Perform another registration<br>potball - Pending Approval<br>Add contact                                                                                                    | 4/01/2019 10:28<br>om Macquarie Dragons Soccer Club<br>s of your registration request. |

After you have paid an invoice will be sent to your email address.

Please advise the Secretary of any corrections to this guide or of any difficulties with the registration process.